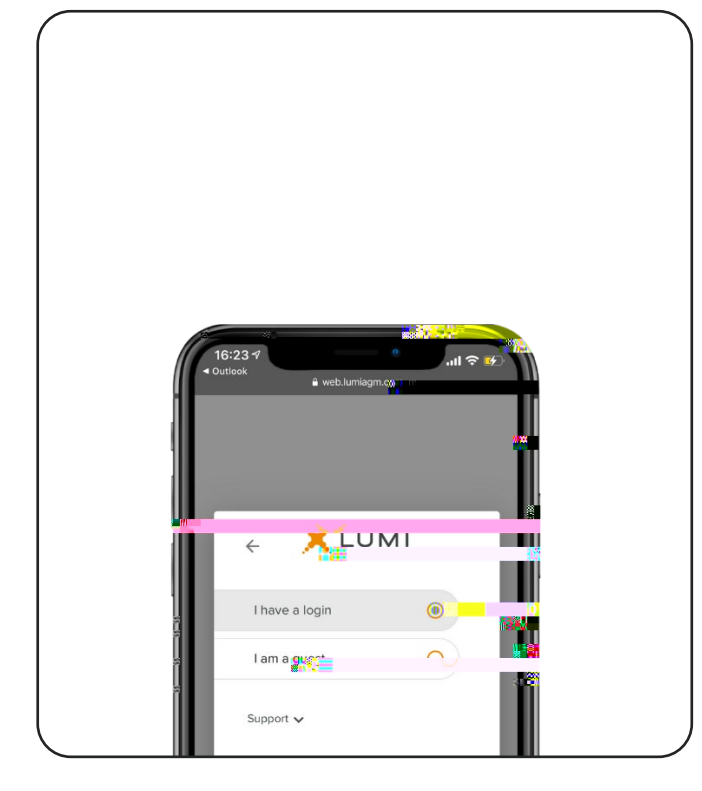

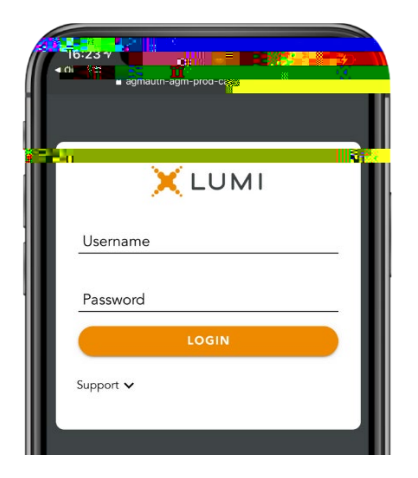

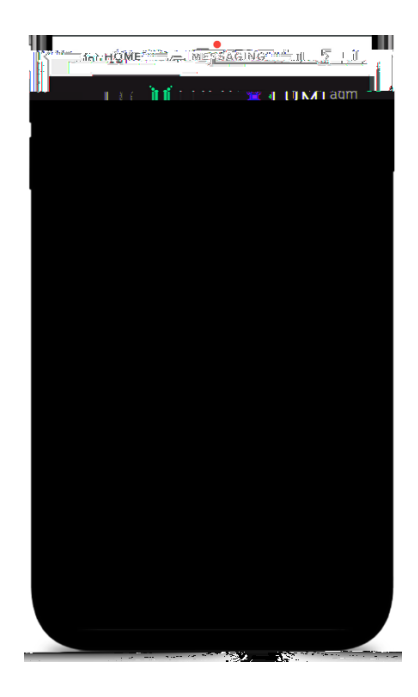

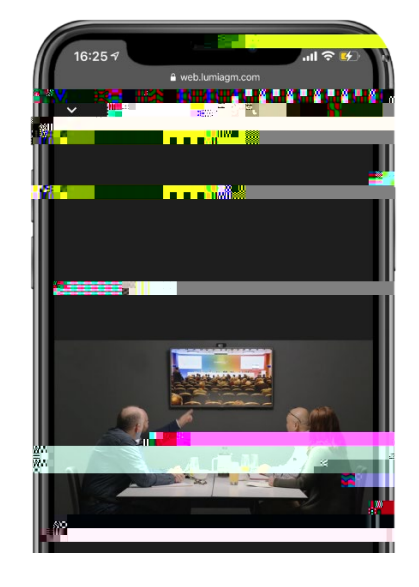

| 16:25 4 att                                                                                                    |
|----------------------------------------------------------------------------------------------------|
|                                                                                                    |
| < III VOTING DOCUMENTS >                                                                                                    |
| Mark the Course                                                                                                    |
| You have voted on 1 of 3 items a                                                                                                    |
| Resolution 1                                                                                                    |
| For - Vote received                                                                                                    |
| For                                                                                                    |
| Aga                                                                                                    |
| Withhold                                                                                                    |
|                                                                                                    |
|                                                                                                    |
| Rாகப்சுப்புரை 2                                                                                                    |
| Select a choice to send.                                                                                                    |
|                                                                                                    |
| Against and a literative and a literative and a literativ |
|                                                                                                    |
|                                                                                                    |
|                                                                                                    |
| J                                                                                                    |
|                                                                                                    |

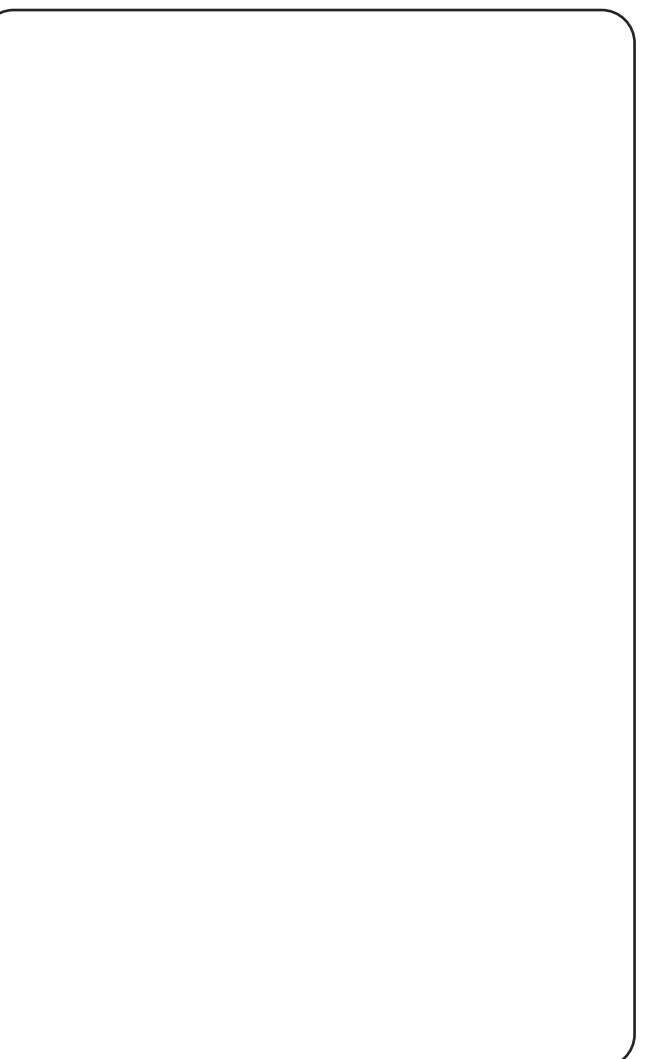